# لاصتالا طئاسول ةيطمنلا ةدحولل IP لاصتا

## المحتويات

<u>المقدمة</u> <u>المتطلبات الأساسية</u> <u>المتطلبات</u> <u>المكونات المستخدمة</u> <u>معلومات أساسية</u> <u>التكوينات</u> <u>التكوينات</u> <u>استكشاف الأخطاء وإصلاحها</u> <u>الأوامر</u> مثال للمخرجات معلومات ذات صلة

## <u>المقدمة</u>

يقدم هذا المستند معلومات تفصيلية حول كيفية إنشاء اتصال IP مع وحدة وسائط الاتصال (CMM).

## <u>المتطلبات الأساسية</u>

## <u>المتطلبات</u>

لا توجد متطلبات خاصة لهذا المستند.

## <u>المكونات المستخدمة</u>

تستند المعلومات الواردة في هذا المستند إلى Cisco IOS، الإصدار 12.4.

## <u>الاصطلاحات</u>

أحلت <u>ال cisco فني طرف إتفاق</u> لمعلومة على وثيقة إتفاق.

## <u>معلومات أساسية</u>

Communication Media Module هي وحدة إتصالات صوتية توفر خدمات إنهاء الصوت وترميز البث والمؤتمرات. ويمكن تثبيته على هيكل محول طراز 6500 أو موجه طراز 7600.

يمكن تثبيت هذه المهايئات على وحدة قاعدة CMM:

- مهايئ المنفذ Port T1 / E1 Port Adaptor-6
  - مهايئ المنفذ Port FXS Port Adaptor-24
- مهايئ منفذ المؤتمرات والتشفير (ACT) المخصص

عادة، يتم تثبيت Sup2 أو Sup720 في محول 6500 أو موجه 7600 الذي يشغل إما برنامج CatOS أو برنامج IOS أصلي.

يتم توصيل الوحدة النمطية الأساسية CMM باللوحة الخلفية للطراز 6500 أو 7600 باستخدام واجهة جيجابت إيثرنت داخلية. وبالإضافة إلى ذلك، تحتوي كل وحدة ACT على اتصال إيثرنت سريع داخلي بالمحول 6500 أو 7600.

يصف هذا الجدول تخطيط المنفذ:

| اسم واجهة CatOS | اسم<br>واجهة<br>IOS<br>الأصلية | اسم واجهة<br>CMM | اتصال<br>اللوحة<br>الخلفية           |
|-----------------|--------------------------------|------------------|--------------------------------------|
| x/1             | Gig X/1                        | gig1/0           | الوحدة<br>النمطية<br>الأساسية<br>CMM |
| x/2             | FAS x/2                        | FAS0/0           | بطاقة<br>ACT<br>Media<br>Card 1      |
| x/3             | FAS x/3                        | FAS1/0           | بطاقة<br>الوسائط<br>ACT 2            |
| ×/4             | FAS x/4                        | FAS2/0           | بطاقة<br>ACT<br>Media<br>Card 3      |
| x/5             | FAS x/5                        | FAS3/0           | بطاقة<br>ACT<br>Media 4              |

ملاحظة: "x" هو رقم الفتحة على هيكل 6500 أو 7600 الذي يتم فيه تركيب وحدة إدارة الهيكل (CMM).

## <u>التكوين</u>

في هذا القسم، تُقدّم لك معلومات تكوين الميزات الموضحة في هذا المستند.

**ملاحظة:** أستخدم <u>أداة بحث الأوامر</u> (للعملاء <u>المسجلين</u> فقط) للحصول على مزيد من المعلومات حول الأوامر المستخدمة في هذا القسم.

## <u>التكوينات</u>

يستخدم هذا المستند التكوينات التالية:

- يتم تكوين عناوين IP لواجهات جيجابت وإيثرنت السريع "بشكل ثابت". لا يتم دعم DHCP.
  - ينتمي عناوين IP الخاصة بواجهات جيجابت وإيثرنت السريع إلى الشبكة الفرعية نفسها.
    - تم تكوين واجهة جيجابت باستخدام عنوان IP وقناع شبكة فرعية.
- يتم تكوين واجهة (واجهات) الإيثرنت السريع باستخدام عنوان IP وقناع شبكة فرعية بقيمة 255.255.255.255.255.
- يتم تكوين واجهات Gigabit و Fast Ethernet على أنها "switchport" على المحول 6500 والموجه 7600.
  - يتم تكوين واجهات Gigabit و Fast Ethernet لتكون جزءا من شبكة LAN الظاهرية (VLAN) نفسها.
- يتم تكوين CMM باستخدام مسار IP افتراضي بحيث يتم إرسال جميع حركة المرور إلى البوابة الافتراضية. قد تكون البوابة الافتراضية عنوان IP الخاص بواجهة شبكة VLAN التي تم تكوينها على المحول switch 6500 أو الموجه 7600.
- CMM مع وحدات ACT في الفتحة 2 و 3 و 4. يتم تكوين واجهات Gigabit و Fast Ethernet باستخدام عناوين IP من شبكة 172.168.1.0.

#### الوحدة النمطية لوسائط الاتصال

```
interface GigabitEthernet1/0
                 ip address 172.168.1.16 255.255.255.0
                                       no ip proxy-arp
                                   no negotiation auto
                                          no keepalive
                                                       !
                              interface FastEthernet1/0
                   description ACT Media card - Slot 2
               ip address 172.168.1.17 255.255.255.255
                                       no ip proxy-arp
                                                       1
                              interface FastEthernet2/0
                   description ACT Media card - Slot 3
               ip address 172.168.1.18 255.255.255.255
                                       no ip proxy-arp
                                                       !
                              interface FastEthernet3/0
                   description ACT Media card - Slot 4
               ip address 172.168.1.19 255.255.255.255
                                       no ip proxy-arp
                                                       1
                                            ip classless
                   ip route 0.0.0.0 0.0.0.0 172.168.1.1
        المشرف 7600/6500 الذي يشغل IOS (الوضع الأصلي)
     CMM is installed on Slot 2 and VLAN 2 is used ---!
     interface GigabitEthernet2/1 switchport switchport
   access vlan 2 switchport mode access no ip address !
 interface FastEthernet2/3 description ACT Media card -
  Slot 2 switchport switchport access vlan 2 switchport
  mode access no ip address ! interface FastEthernet2/4
         description ACT Media card - Slot 3 switchport
  switchport access vlan 2 switchport mode access no ip
    address ! interface FastEthernet2/5 description ACT
Media card - Slot 4 switchport switchport access vlan 2
 switchport mode access no ip address ! interface Vlan2
                   ip address 172.168.1.1 255.255.255.0
         6500 / 7600 مشرف يشغل CatOS (الوضع المختلط)
CMM is installed on Slot 2 and VLAN 2 is used !--- ---!
```

## <u>تدفق الحزمة</u>

يتم إستخدام واجهة الإيثرنت السريع لوحدة ACT النمطية فقط لإرسال حزم RTP واستقبالها لوحدة ACT النمطية (لترميز النقل واستدعاءات المؤتمرات). يتم إرسال جميع الحزم الأخرى غير RTP (مثل طلب إختبار اتصال ICMP والرد) من الوحدة النمطية ACT إلى المشرف عبر واجهة Gigabit Ethernet. إذا تم إرسال حزم RTP التي نشأت من وحدة ACT النمطية عبر واجهة Gigabit Ethernet بدلا من واجهة Fast Ethernet، فقد تتم تجربة اتصال النقل والمؤتمرات بصوت أحادي الإتجاه.

عندما يتم حذف عنوان IP الخاص بواجهة الإيثرنت السريع من المحول Cat 6500 switch أو من أي مكان خارج CMM، يصل طلب صدى ICMP إلى CMM من خلال واجهة الإيثرنت السريع. ومع ذلك، يتم إرسال رد ICMP ECHO من وحدة ACT النمطية عبر واجهة جيجابت نظرا لأن ICMP هو حزمة غير RTP.

يتم إرسال حزم RTP الخاصة بالمكالمات الصوتية التي تم إنهاؤها أو إنشاؤها من مهايئ المنفذ T1 أو E1 ووحدة FXS النمطية عبر واجهة Gigabit Ethernet.

## <u>استكشاف الأخطاء وإصلاحها</u>

## <u>الأوامر</u>

يمكنك إستخدام أوامر **show** و**debug** هذه لاستكشاف أخطاء اتصال IP وإصلاحها:

• في ال MSFC، استعملت هذا أمر:**عرض MS**FC، استعملت هذا

• في CMM، أستخدم الأوامر التالية:**عرض c**MM، أستخدم الأوامر التالية

in addition، يوفر SUP 720 داخلي sniffer أداة أن يستطيع كنت استعملت أن على قبض إطار وحزم. اتصل ب TAC للحصول على مساعدة باستخدام هذه الأداة.

## <u>مثال للمخرجات</u>

السيناريو 1: لم يتم إنشاء اتصال IP.

إظهار الإخراج:

|              |               |        |      |      |       |       |        | MSFC# <b>s</b> | show arp |
|--------------|---------------|--------|------|------|-------|-------|--------|----------------|----------|
| Protocol Add | dress         | Age (  | min) | Hard | lware | Addr  | Тур    | e Ir           | nterface |
| Internet     | 172.168.1.1   | 6      |      | 0    | 0011. | 92b7. | 3fe6   | ARPA           | Vlan2    |
| Internet     | 172.168.1.1   |        |      | -    | 000b. | 45b6. | aa3c   | ARPA           | Vlan2    |
| Internet     | : 14.1.16.1   |        |      | 0    | 000f. | 232c. | f3bf   | ARPA           | Vlan1    |
|              | Internet 172  | .168.1 | .17  |      | (     | ) Ir  | ncompl | ete            | ARPA     |
| Internet     | : 14.1.17.149 |        |      | -    | 000b. | 45b6. | aa3c   | ARPA           | Vlan1    |
|              |               |        |      |      |       |       |        |                | #Router  |

تصحيح الأخطاء من MSFC:

#### MSFC#ping 172.168.1.17

,5d00h: IP ARP: sent req src 172.168.1.1 000b.45b6.aa3c
dst 172.168.1.17 0000.0000.0000 Vlan2
5d00h: IP ARP throttled out the ARP Request for 172.168.1.17

5d00h: IP ARP: creating incomplete entry for IP address: 10.1.1.46 interface Vlan101

#### CMM sends ARP reply, but the 6500 is not installing the ARP

السيناريو 2: يتم إنشاء اتصال IP.

### إظهار الإخراج:

|          |      |             |     |       |      |       |      |       | MSFC#: | show arp |
|----------|------|-------------|-----|-------|------|-------|------|-------|--------|----------|
| Protocol | Addr | ess         | Age | (min) | Hard | dware | Addr | Typ   | be Ir  | nterface |
| Inte     | rnet | 172.168.1.1 | 6   |       | 0    | 0011. | 92b7 | .3fe6 | ARPA   | Vlan2    |
| Inte     | rnet | 172.168.1.1 |     |       | -    | 000b. | 45b6 | .aa3c | ARPA   | Vlan2    |
| Inte     | rnet | 14.1.16.1   |     |       | 0    | 000f. | 232c | .f3bf | ARPA   | Vlan1    |
| Inte     | rnet | 172.168.1.1 | 7   |       | 0    | 0011. | 92b7 | .3fe8 | ARPA   | Vlan2    |
| Inte     | rnet | 14.1.17.149 |     |       | -    | 000b. | 45b6 | .aa3c | ARPA   | Vlan1    |
|          |      |             |     |       |      |       |      |       |        | #Router  |

#### تصحيح الأخطاء من MSFC:

#### Debugs from MSFC

#MSFC

,5d00h: IP ARP: sent req src 172.168.1.1 000b.45b6.aa3c dst 172.168.1.17 0000.0000 Vlan2 5d00h: IP ARP: rcvd rep src 172.168.1.17 0011.92b7.3fe8, dst 172.168.1.17 Vlan2 5d00h: ICMP: echo reply rcvd, src 172.168.1.17, dst 172.168.1.1

#### Debugs from CMM

#CMM
,Mar 6 00:03:19.134: IP ARP: sent rep src 172.168.1.17 0011.92b7.3fe8\*
 dst 172.168.1.17 ffff.ffff.ffff FastEthernet1/0
,Mar 6 00:03:19.134: IP ARP rep filtered src 172.168.1.17 0011.92b7.3fe8\*
 dst 172.168.1.17 ffff.ffff.ffff it's our address
Mar 6 00:03:21.082: ICMP: echo reply sent, src 172.168.1.17, dst 172.168.1.1\*
Mar 6 00:03:21.082: ICMP: echo reply sent, src 172.168.1.17, dst 172.168.1.1\*

<u>معلومات ذات صلة</u>

- <u>الوحدات النمطية للخدمات من Cisco أمثلة التكوين</u> <u>الوحدات النمطية للخدمات من Cisco أستكشاف أخطاء التقنية وإصلاحها ملاحظات</u>
  - <u>صفحات دعم منتجات شبكة LAN</u>
    - <u>صفحة دعم تحويل شبكة LAN</u>
  - الدعم التقني والمَستندات Cisco Systems

ةمجرتاا مذه لوح

تمجرت Cisco تايان تايانق تال نم قعومجم مادختساب دنتسمل اذه Cisco تمجرت ملاعل العامي عيمج يف نيم دختسمل لمعد يوتحم ميدقت لقيرشبل و امك ققيقد نوكت نل قيل قمجرت لضفاً نأ قظعالم يجرُي .قصاخل امهتغلب Cisco ياخت .فرتحم مجرتم اممدقي يتل القيفارت عال قمجرت اعم ل احل اوه يل إ أم اد عوجرل اب يصوُتو تامجرت الاذة ققد نع اهتي لوئسم Systems الما يا إ أم الا عنه يل الان الانتيام الال الانتيال الانت الما